# Sistema Integrado de Administração Financeira do Governo Federal

# Manual do Usuário

**INCAGREG - Incluir Agregação - Dados Financeiros** 

Data e hora de geração: 14/08/2025 20:57

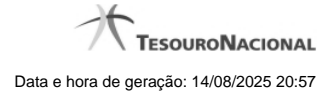

1 - INCAGREG - Incluir Agregação - Dados Financeiros 1.1 - INCAGREG - Incluir Agregação - Resultado 1.2 - Limite de Saque por Conta 3 5

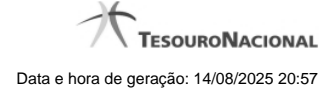

# 1 - INCAGREG - Incluir Agregação - Dados Financeiros

| <b>\$</b> :            | SIAFI                                    | ANDRE 0858<br>Código da UG:090001 |                                           | Sistema: SIA               | FI2018TI Exercício: 2018   V | ersão 5.16-b4273 Sair (     |
|------------------------|------------------------------------------|-----------------------------------|-------------------------------------------|----------------------------|------------------------------|-----------------------------|
| Comunica               | Configurar A                             | o - INCAGREG                      | voritos                                   | <b>S</b> SIRE              | Contrast at                  | Jalização: 30/05/2018 as 07 |
| Agre<br>UG Pa<br>90001 | gação de Com<br>gadora:<br>- CONSELHO DA | JUSTICA FEDERAL                   | Período de Apuraçã<br>01/03/2018 a 31/03/ | o:<br>2018                 | SHEE                         | Staff                       |
|                        | Empenho                                  | Fonte                             | Categoria                                 | Vinculação                 | Recurso                      | Valor                       |
|                        | NÃO                                      | 010000001                         | с                                         | 418                        | 0                            | 230,00                      |
| 0                      | NÃO                                      | 010000001                         | D                                         | 418                        | 0                            | 1,00                        |
| CIPIT                  | NÃO                                      | 010000001                         | GIPIT E                                   | 418                        | 510                          | 0,42                        |
| Valor a                | ser realizado: 💋                         |                                   | <b>D</b>                                  | <b>Ø</b>                   |                              | 231,42                      |
|                        |                                          | С                                 | onfirmar Retornar                         | Limite de Saque            |                              |                             |
| Silffi                 | Ø                                        | SHEE                              | Siffi                                     | Sife                       | Co Staff                     | () Sifter                   |
|                        |                                          | SIAFI - Sistem                    | a Integrado de Administr                  | ação Financeira do Governo | Federal                      |                             |

Incluir Agregação - Dados Financeiros

Neste formulário você tem a visão de dados totalizados e agrupados que serão utilizados na contabilização financeira da agregação, com os seguintes campos:

Agregação de Compromissos - Seção do formulário que apresenta os filtros "UG Pagadora" e "Período de Apuração" informados na pesquisa.

Realização da Agregação - Seção do formulário que apresenta uma visão consolidada dos dados financeiros para sua conferência.

Empenho - Indica se o agrupamento de dados financeiros possui ou não empenho associado.

Fonte - Fonte de Recurso informada nos itens do Documento Hábil relacionados aos compromissos selecionados para a agregação.

Categoria - Categoria de Gasto informada nos itens do Documento Hábil relacionados aos compromissos selecionados para a agregação.

Vinculação - Vinculação de pagamento informada nos Prédocs DARF Decomposto relacionados aos compromissos selecionados para a agregação.

Recurso - Recurso informado nos Prédocs DARF Decomposto relacionados aos compromissos selecionados para a agregação.

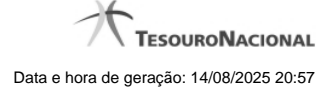

4

Valor - totalizador dos valores dos compromissos relativos ao agrupamento dos dados financeiros.

Valor a ser realizado - totalizador dos valores de todos os compromissos que compuseram a agregação.

## Botões

Confirmar - Clique nesse botão para efetivar a inclusão da agregação e a contabilização do DARF Agregado.

Retornar - Clique nesse botão para retornar à tela anterior.

#### Próximas Telas

INCAGREG - Incluir Agregação - Resultado Limite de Saque

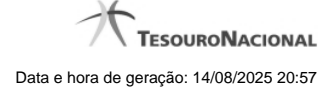

#### 1.1 - INCAGREG - Incluir Agregação - Resultado

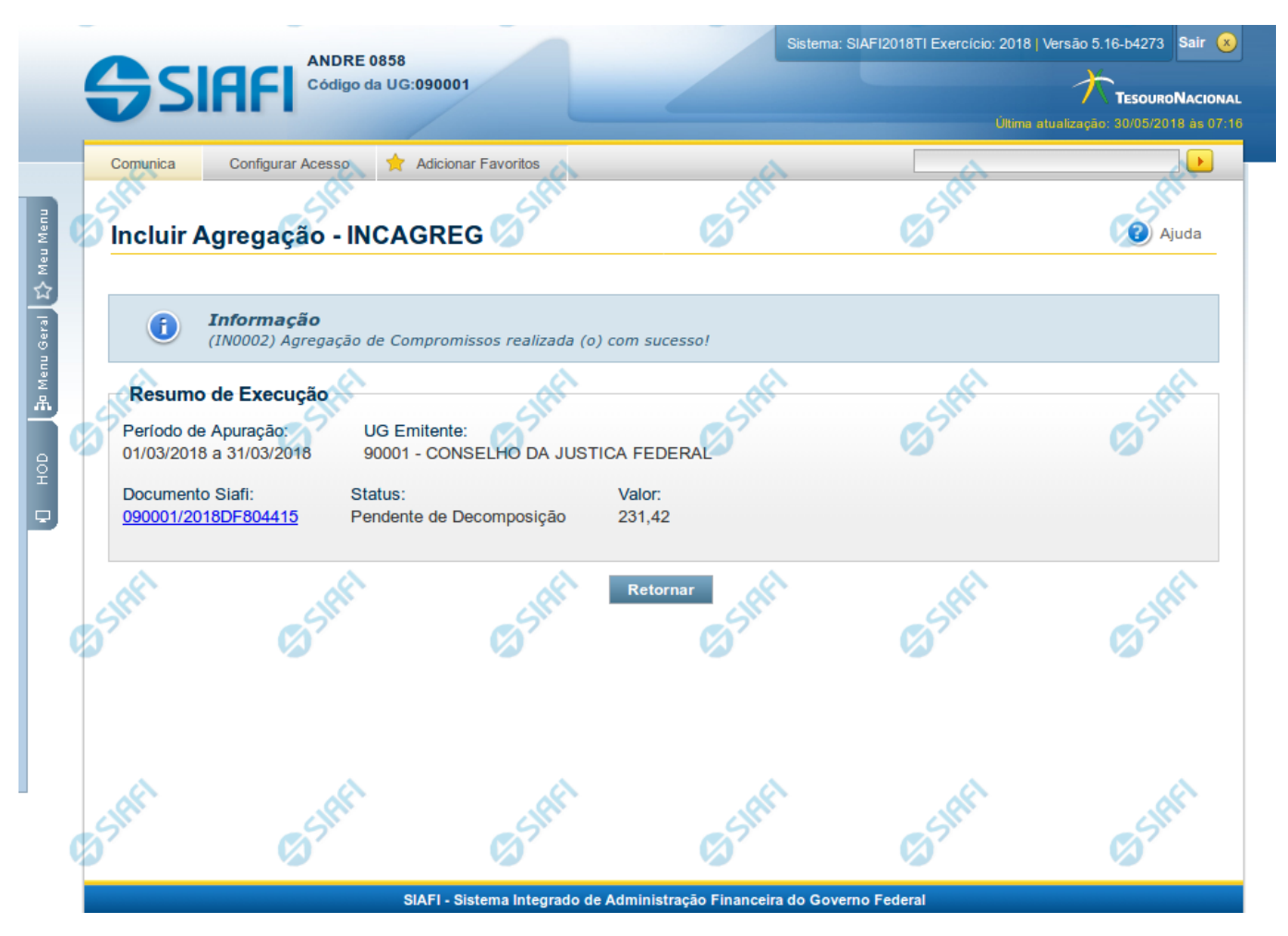

Incluir Agregação - Resultado

Neste formulário é apresentado o resultado da inclusão da agregação com a identificação do documento DARF Agregado gerado e alguns dados resumidos. Os campos apresentados estão descritos a seguir:

Resumo de Execução - Seção do formulário que apresenta os dados resumidos da inclusão da agregação.

Período de Apuração - Datas de início e fim de apuração à que a agregação se refere.

UG Emitente - Código e nome da UG Emitente do DARF Agregado.

Documento SIAFI- exibe o código do Documento SIAFI gerado como resultado da agregação incluída.

O Campo Doc. SIAFI possui um hyperlink que quando acionado irá detalhar o documento no SIAFI Operacional.

Status - Status atual da agregação incluída.

Valor - Valor total da agregação incluída.

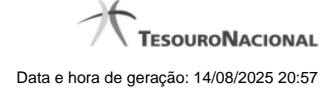

### Botões

Retornar - Clique nesse botão para retornar à tela inicial para incluir uma nova agregação.

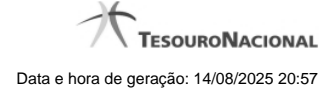

# 1.2 - Limite de Saque por Conta

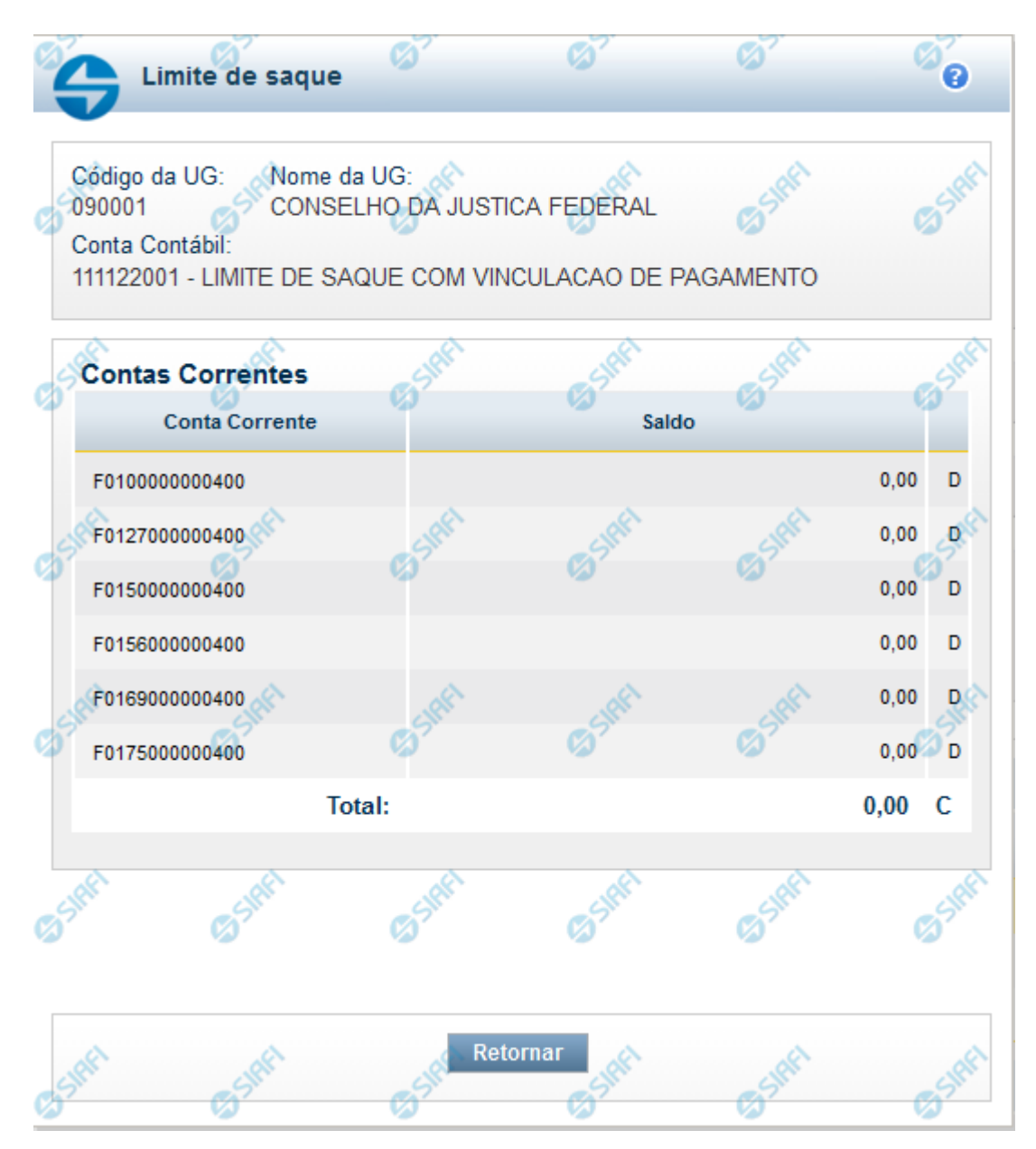

#### Limite de Saque por Conta

Permite consultar o limite de saque disponível para a Unidade Gestora.

#### Campos

Código UG - Código da Unidade Gestora cujo limite de saque está sendo consultado.

Nome da UG - Nome da Unidade Gestora cujo limite de saque está sendo consultado.

Conta Contábil - Número e nome da conta contábil ao que se refere o limite de saque.

Contas Correntes - Tabela em que são listadas as informações das contas correntes associadas ao limite de saque sendo visualizado, contendo os seguintes campos:

Conta Corrente - exibe o número da conta corrente (Fontes e Vinculações) que possuem saldo na conta contábil da UG do operador.

**Saldo** - Valor monetário disponível na conta corrente. saldo da Conta Contábil referente à Conta Corrente. Caso a conta esteja com saldo credor, exibe a letra "C" após o valor do saldo e, caso esteja com saldo devedor exibe a letra "D".

Total - Valor monetário total dos saldos das contas correntes. Caso a conta esteja com saldo credor, exibe a letra "C" após o valor do saldo e, caso esteja com saldo devedor exibe a letra "D".

#### Botão

Retornar - Clique nesse botão para finalizar a consulta.